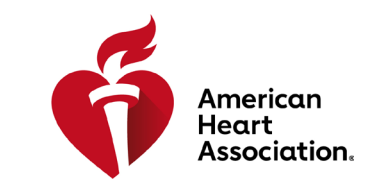

HLW (CPR) & kardiovaskuläre Notfallversorgung

#### Einen Zugangscode einlösen

\*Hinweis: Zugangscodes für E-Books und Videos können über AHA-Händler erworben werden oder sie werden von Schulungszentren ausgestellt.

- 1. Loggen Sie sich mit Ihren AHA-Anmeldedaten auf eBooks.Heart.org ein.
- 2. Geben Sie Ihren Zugangscode in der Box oben links auf der Seite ein.

| VOLUNTEER WARNING SIGNS              |                   |       |            |              | Sprache auswählen |
|--------------------------------------|-------------------|-------|------------|--------------|-------------------|
| eBooks<br>American Heart Association | <b>Startseite</b> | Regal | ?<br>Hilfe | ेम्म<br>Korb | demotest10        |
| Zugangscode eingeben 🕨               |                   |       | Read       | ler-App h    | erunterladen 📕    |

3. Nach erfolgreicher Eingabe des Codes wird das E-Book oder Video Ihrem Bücherregal hinzugefügt.

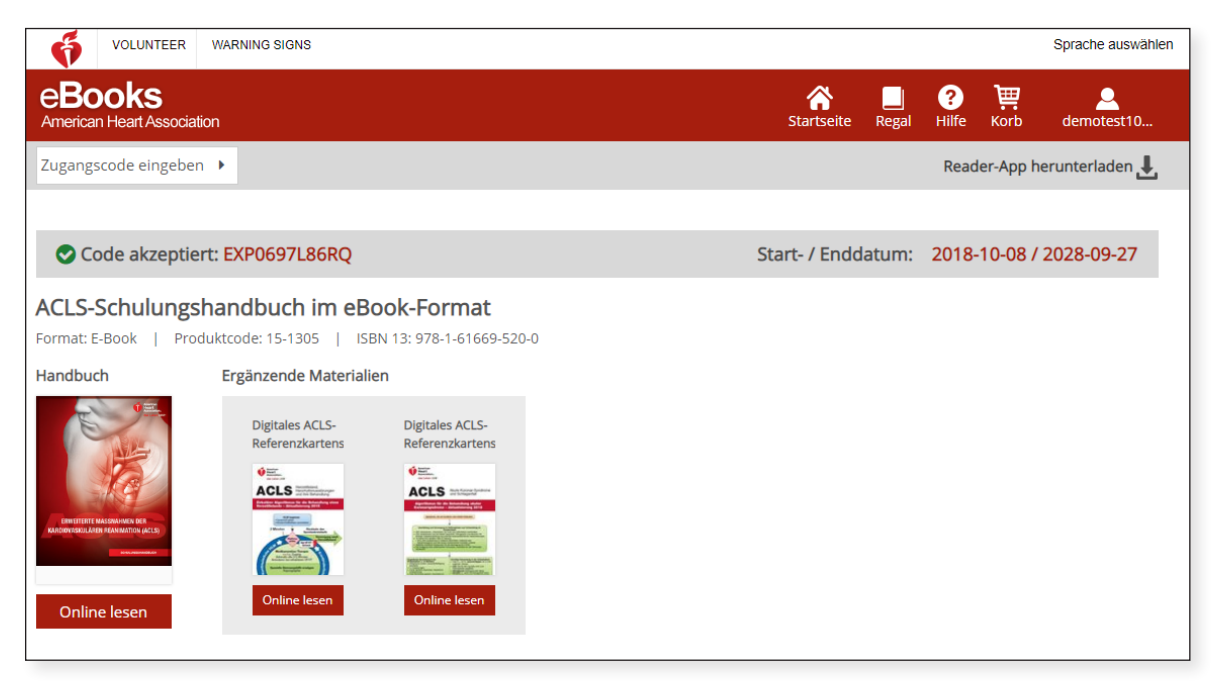

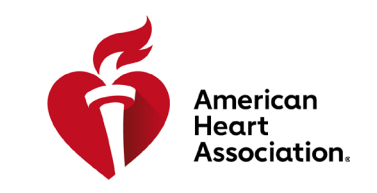

 3 | Systematic Approach

 Systematic Approach

 4 | High-Quality BLS Practice

 4 | Al, High-Quality BLS | Part 1

 4 | Al, High-Quality BLS | Part 1

Lesson 5 | Airway Management Practice

¢ ::

### HLW (CPR) & kardiovaskuläre Notfallversorgung

#### E-Books in einem Browser auf eBooks.Heart.org lesen

\*Hinweis: Für diese Option ist eine Internetverbindung erforderlich. Videos müssen in einem Browser angezeigt werden und stehen derzeit nicht zum Download zur Verfügung.

- 1. Loggen Sie sich mit Ihren AHA-Anmeldedaten auf eBooks.Heart.org ein. Nach dem erfolgreichen Login werden Sie automatisch zur Regal-Seite weitergeleitet.
- 2. Suchen Sie den gekauften Artikel, den Sie von Ihrem Bücherregal anzeigen möchten, und klicken Sie auf die Schaltfläche "Online lesen" (E-Book) bzw. "Online ansehen" (Video), um ihn in Ihrem Browser zu öffnen.

| wählen | Sprache auswä                      |          |                                                                                           |               | R WARNING SIGNS                                                          |                                |
|--------|------------------------------------|----------|-------------------------------------------------------------------------------------------|---------------|--------------------------------------------------------------------------|--------------------------------|
| ch     | ? 📜 🔔<br>Hilfe Korb abigail.palich | Le Regal | Starts                                                                                    |               | ciation                                                                  | eBooks<br>American Heart Assoc |
| Ŧ      | Reader-App herunterladen           |          |                                                                                           |               | ben 🕨                                                                    | Zugangscode eingeb             |
| llen   | + Regal erstelle                   |          |                                                                                           |               |                                                                          | Mein Regal                     |
| ^      | ^                                  |          |                                                                                           |               |                                                                          | Mein Regal                     |
|        |                                    |          | BLS-Instruktorenhandbuch<br>im eBook-Format                                               | E.M           | ACLS Course Videos in<br>Streaming Format (for<br>Instructors)           |                                |
|        |                                    |          | Das BLS-<br>Instruktorenhandbuch<br>bietet AHA BLS-Instruktoren<br>wichtige Informationen | MAX MAIL MARK | The streaming format of the ACLS Course Videos features the same content | ACLS                           |
|        |                                    |          | Mehr erfahren                                                                             | Outline lanes | ds the ACLS DVD. The                                                     | O-line and have                |

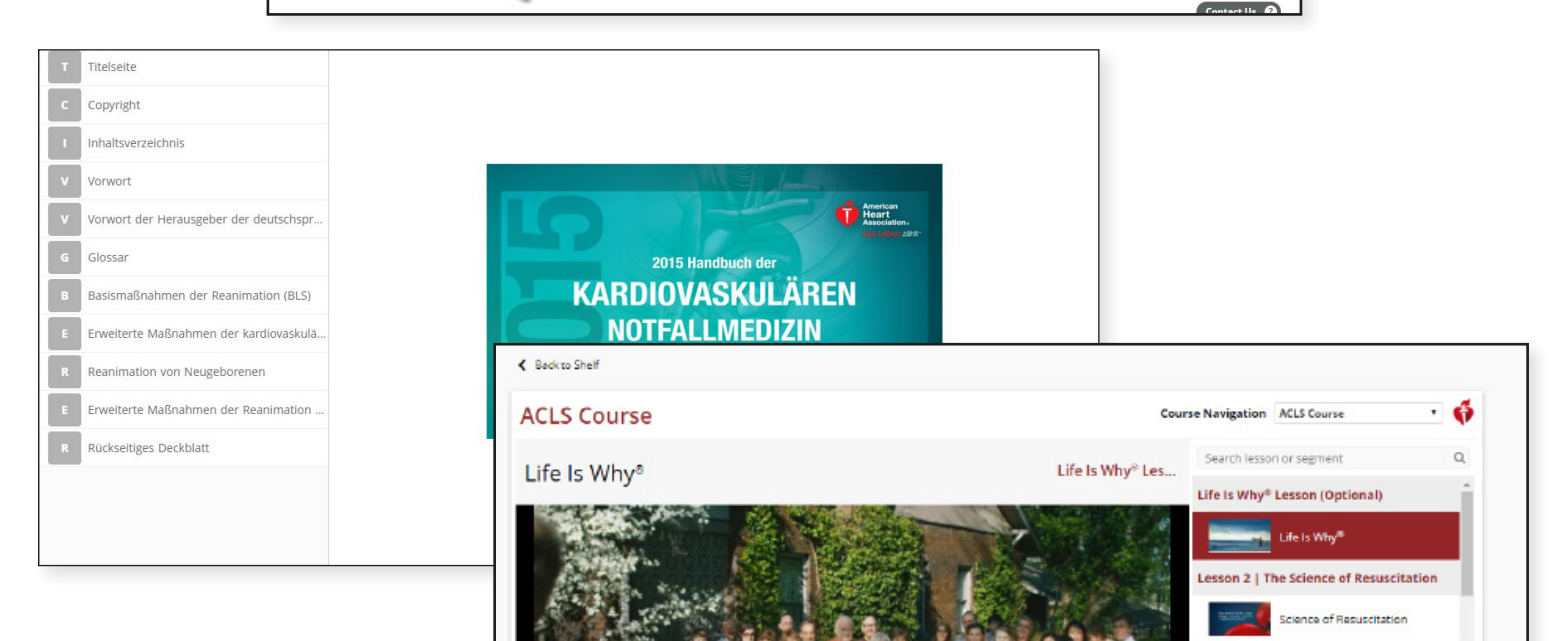

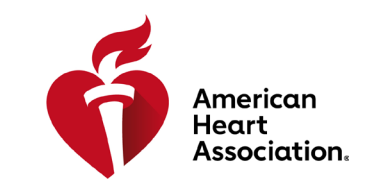

HLW (CPR) & kardiovaskuläre Notfallversorgung

#### Installation der E-Books-App auf Windows

- 1. Loggen Sie sich mit Ihren AHA-Anmeldedaten auf eBooks.Heart.org ein.
- 2. Klicken Sie oben rechts auf der Seite auf "Reader-App herunterladen".
- 3. Folgen Sie den Anweisungen zur Installation der App. Nach der erfolgreichen Installation erscheint das App-Symbol auf Ihrem Desktop.

| VOLUNTEER WARNING                    | SIGNS                            |   |                                |                  |           |            |                  | Sprache auswähler |
|--------------------------------------|----------------------------------|---|--------------------------------|------------------|-----------|------------|------------------|-------------------|
| eBooks<br>American Heart Association |                                  |   |                                | Startse          | ite Regal | ?<br>Hilfe | <b>ک</b><br>Korb | demotest10        |
| Zugangscode eingeben 🕨               |                                  |   |                                |                  |           | Read       | der-App h        | nerunterladen 👢   |
| Katalog                              | Suche<br>Titel im Katalog suchen | Q | lch bin ein(e)<br>Filtern nach | Katego<br>• Alle | ie        |            | ¥                | Löschen           |

### Installation der E-Books-App auf Mac

- 1. Öffnen Sie auf Ihrem Mac-Gerät die App-Store-Anwendung.
- 2. Suchen Sie im Suchfeld oben rechts nach E-Books der AHA.
- 3. Klicken Sie neben dem App-Symbol auf "Herunterladen".

| < >                                                                                                    | Featured | Top Charts | Categories  | Purchased | Updates | Q 'aha ebooks |
|----------------------------------------------------------------------------------------------------|----------|------------|-------------|-----------|---------|---------------|
| Search Results for "aha ebooks"  AHA eBooks Education  Education  Composition  Composition  Comp | reauteu  | iop charts | Callegories | Purchaseu | upoares |               |
|                                                                                                    |          |            |             |           |         |               |

4. Nach dem erfolgreichen Download erscheint die App unter "Anwendungen".

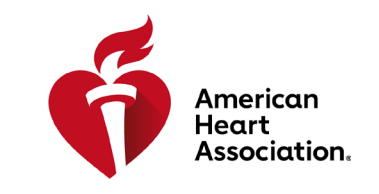

HLW (CPR) & kardiovaskuläre Notfallversorgung

### Download von E-Book-Titeln in Ihr Bücherregal auf Windows und Mac

Hinweis: Es stehen nur E-Books für die Offline-Verwendung zum Download zur Verfügung. Videos stehen derzeit nicht zum Download zur Verfügung.

- 1. Öffnen Sie die App für E-Books der AHA und loggen Sie sich mit Ihren AHA-Anmeldedaten ein. Alle erworbenen Titel erscheinen automatisch in Ihrem Bücherregal.
- 2. Zum Herunterladen auf Ihrem Computer:

a. Bei der Vorschaubild-Ansicht klicken Sie beim gewünschten Titel auf das graue Download-Symbol. Das Symbol verschwindet, wenn der Download abgeschlossen ist.

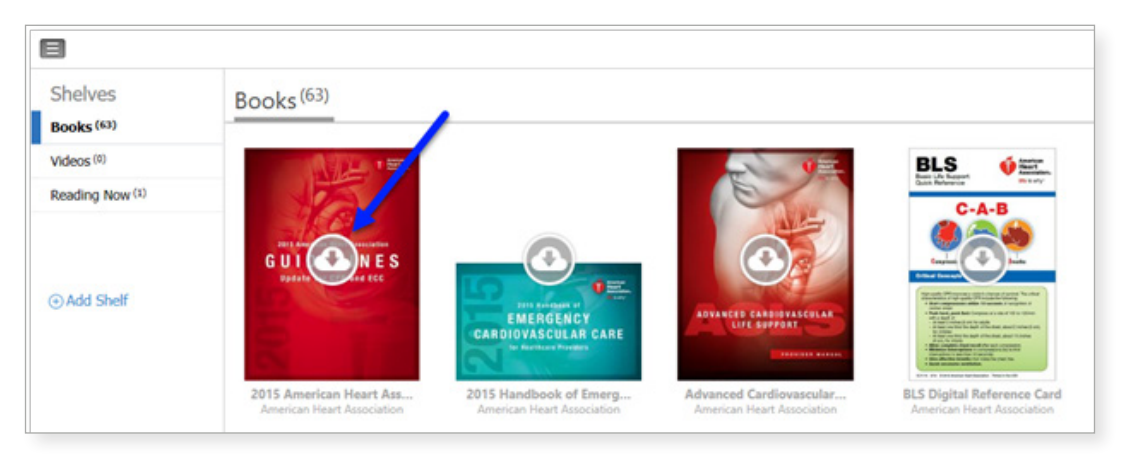

b. Klicken Sie in der Listen-Ansicht neben dem gewünschten Titel auf "Herunterladen". Die Schaltfläche wechselt auf Lesen, wenn der Download abgeschlossen ist.

| ana 🔤           |                                                                                                    | - 0 X                        |
|-----------------|----------------------------------------------------------------------------------------------------|------------------------------|
|                 |                                                                                                    | Q Sand III II A -            |
| Shelves         | Books <sup>(63)</sup>                                                                                                   | Sort By: Time of Counitaat . |
| Videos (F)      | Advanced Cardiovascular Life Support Provider Manual, International English                                             | Read                         |
| Reading Now (1) |                                                                                                    |                              |
| ©Add Shelf      | 2015 American Heart Association (MAA) Guidelines Update for CPR and ECC efforts<br>© Downlast                           | Openitual .                  |
|                 | 2015 Handhook of Emergency Cardievescular Gare IECO for Healthcare Previders elicek 2015 shandhook of ECO<br>• Torelaad | openitual                    |
|                 | AC3 Signal Belevena Carlist (1 of 2)                                                                                    | 🤨 Ounitad                    |

\*Hinweis: Für den Download von E-Books der AHA ist eine Internetverbindung erforderlich. Nach dem erfolgreichen Download der Bücher in der App für E-Books der AHA, können diese ohne Internetverbindung in der AHA E-Books App offline gelesen werden.

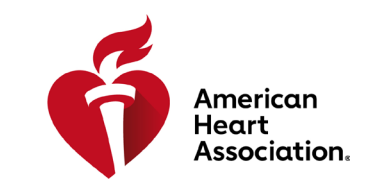

HLW (CPR) & kardiovaskuläre Notfallversorgung

### E-Books auf Ihrem iPhone oder iPad (iOS) lesen

- 1. Öffnen Sie die App-Store-Anwendung auf Ihrem Gerät und suchen Sie im Suchfeld nach E-Books der AHA.
- 2. Klicken Sie neben der App für E-Books der AHA auf "Herunterladen", um die App auf Ihr Gerät herunterzuladen.

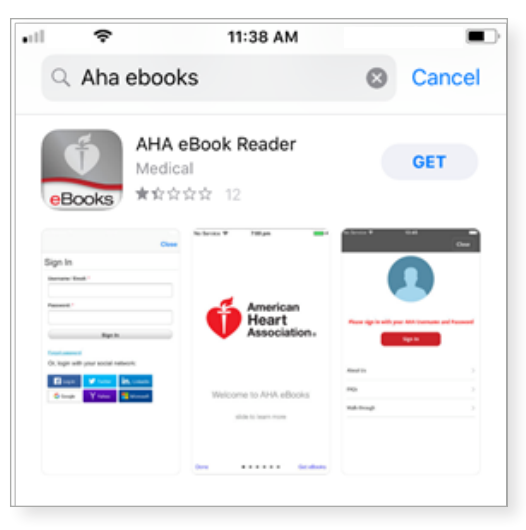

- 3. Öffnen Sie die App und loggen Sie sich mit Ihren AHA-Anmeldedaten ein. Nach dem erfolgreichen Login öffnet sich Ihr Bücherregal mit allen erworbenen Titeln.
- 4. Wählen Sie das gewünschte E-Book, um es zur Offline-Ansicht-auf Ihr Gerät zu herunterzuladen.

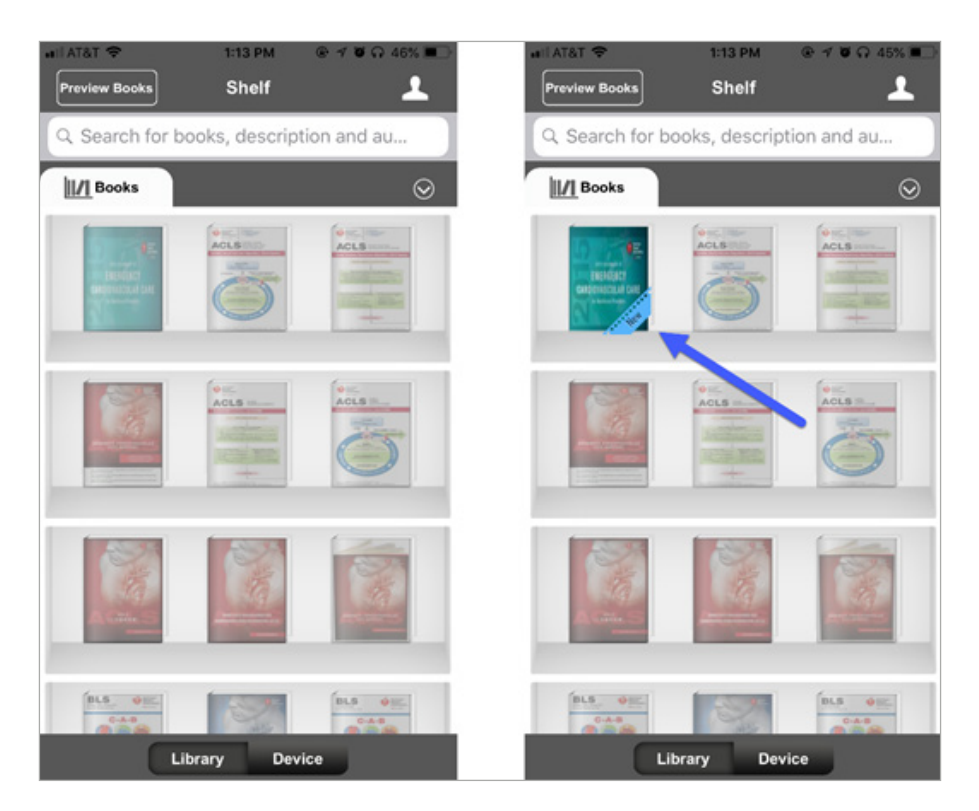

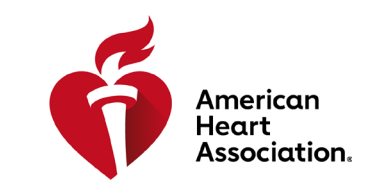

HLW (CPR) & kardiovaskuläre Notfallversorgung

### E-Books auf einem Android-Gerät lesen

- 1. Öffnen Sie die Google-Play-App auf Ihrem Gerät und suchen Sie im Suchfeld nach E-Books der AHA.
- 2. Klicken Sie neben der App für E-Books der AHA auf "Installieren", um die App auf Ihr Gerät herunterzuladen.

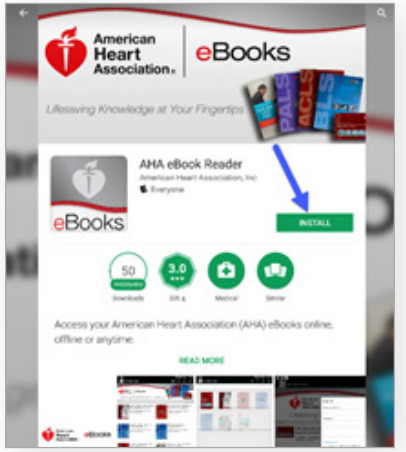

- 3. Sobald die App installiert ist, loggen Sie sich mit Ihren AHA-Anmeldedaten ein.
- 4. Klicken Sie auf das Bücherregal-Symbol Alle erworbenen E-Books erscheinen automatisch in Ihrem Bücherregal.
- 5. Wählen Sie das gewünschte E-Book durch einen Klick aus, um es zur Offline-Ansicht-auf Ihr Gerät zu herunterzuladen.

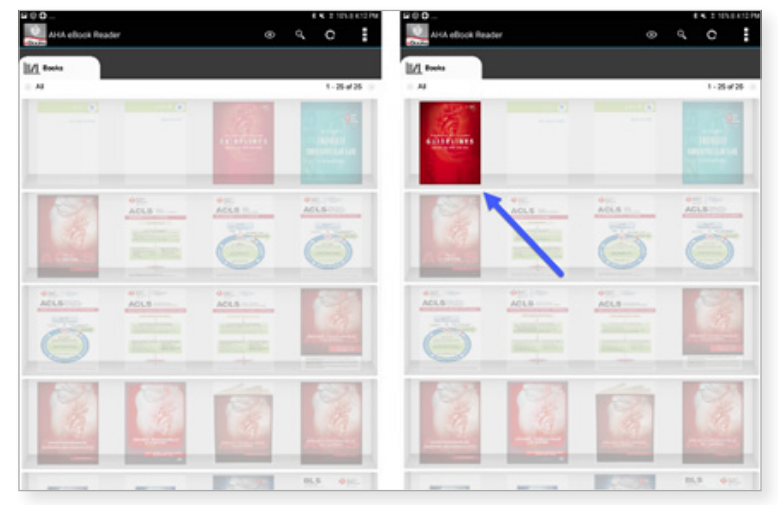

6. Wählen Sie nach dem Download das gewünschte E-Book, um es zu lesen.

\*Hinweis: Sämtliche elektronischen Käufe erfolgen über die Website www.eBooks.Heart.org im Internetbrowser Ihres Geräts. In der App für E-Books der AHA können KEINE E-Books erworben werden. Sämtliche Käufe über www.eBooks.Heart.org werden nach dem Login mit der App für E-Books der AHA auf Ihrem Mobilgerät oder dem Desktop-Computer synchronisiert. Für Ihren Desktop-Computer und die App auf Mobilgeräten gelten die gleichen Anmeldedaten wie auf www.eBooks.Heart.org. Bitte benutzen Sie beim Zugang Ihrer App für E-Books der AHA die gleichen Login-Informationen wie bei Ihrem Konto auf www.eBooks.Heart.org, um sicherzustellen, dass die Käufe erfolgreich synchronisiert werden.